## Betaling Kerkelijke Bijdrage via iDeal – scherm 1 / 3

Op het eerste scherm is aangegeven wat u heeft toegezegd. Controleer dit en pas het eventueel aan. Vul uw E-mailadres in en klik op "volgende"

| Start                                                                         | Kerkelijke bijdrage                                                                              | Bestellingen (0)                                           |
|-------------------------------------------------------------------------------|--------------------------------------------------------------------------------------------------|------------------------------------------------------------|
| Gift<br>Collectemunten<br>Website<br>Contactformulier<br>Veel gestelde vragen | Bijdrageformulier 1/3<br>Verwerking                                                              |                                                            |
|                                                                               | Bijdragen koppelen   Ja, aan mijn account: <u>eerst inloqqen</u> Nee                             | in de Appostel app, dan dient u hier<br>eerst in te loggen |
| Mijn account                                                                  | Het bedrag van de bijdrage invullen                                                              |                                                            |
|                                                                               | 25,00 EURO     50,00 EURO Bedrag     100,00 EURO     200,00 EURO     EURO     EURO               | bedrag is al voor u ingevuld                               |
|                                                                               | Bevestiging van de bijdrage                                                                      |                                                            |
|                                                                               | E-mailadres (voor ontvangen van een bevestiging)<br>Volgende >                                   |                                                            |
|                                                                               | © 2008 - 2018 Protestantse Gemeente Marken   Privacyverklaring   Beheer   powered by SKG Collect |                                                            |

## <u>Betaling Kerkelijke Bijdrage via iDeal – scherm 2 / 3</u>

Op het tweede scherm worden uw gegevens getoond. Bevestig in het tweede blok op dit scherm dat alle gegevens juist en volledig zijn en dat u op de hoogte bent van de privacy verklaringen door twee maal een ' $\sqrt{}$ ' te zetten.

Klik daarna op "Bijdrage verwerken, ik wil naar de iDEAL betaalpagina"

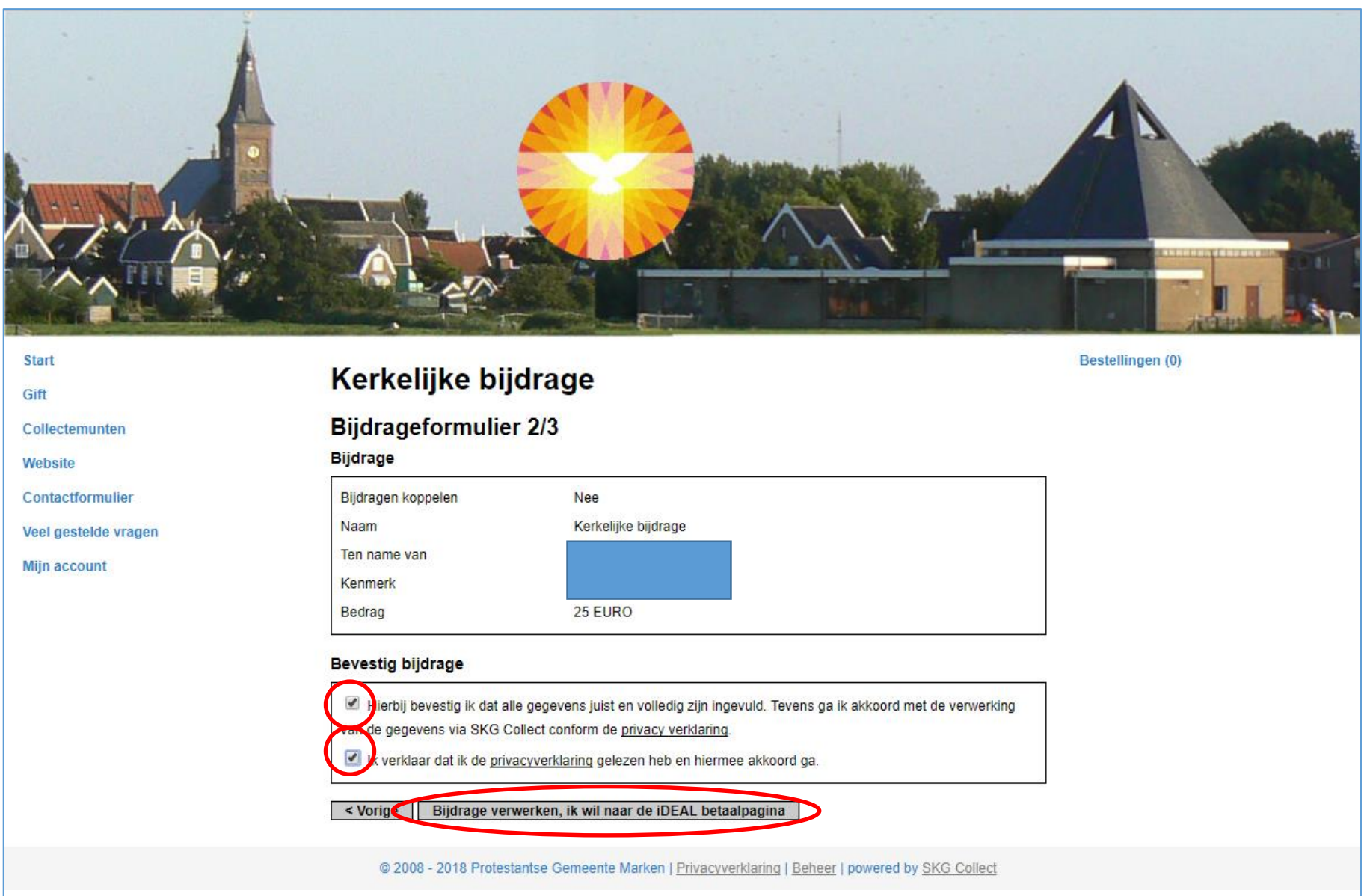

## Betaling Kerkelijke Bijdrage via iDeal – scherm 3 / 3

Dit derde scherm is de daadwerkelijke iDeal betaalpagina en werkt hetzelfde als iedere andere iDeal betaalpagina op internet. Kies uw bank en klik op "Volgende". De rest wijst zich vanzelf.

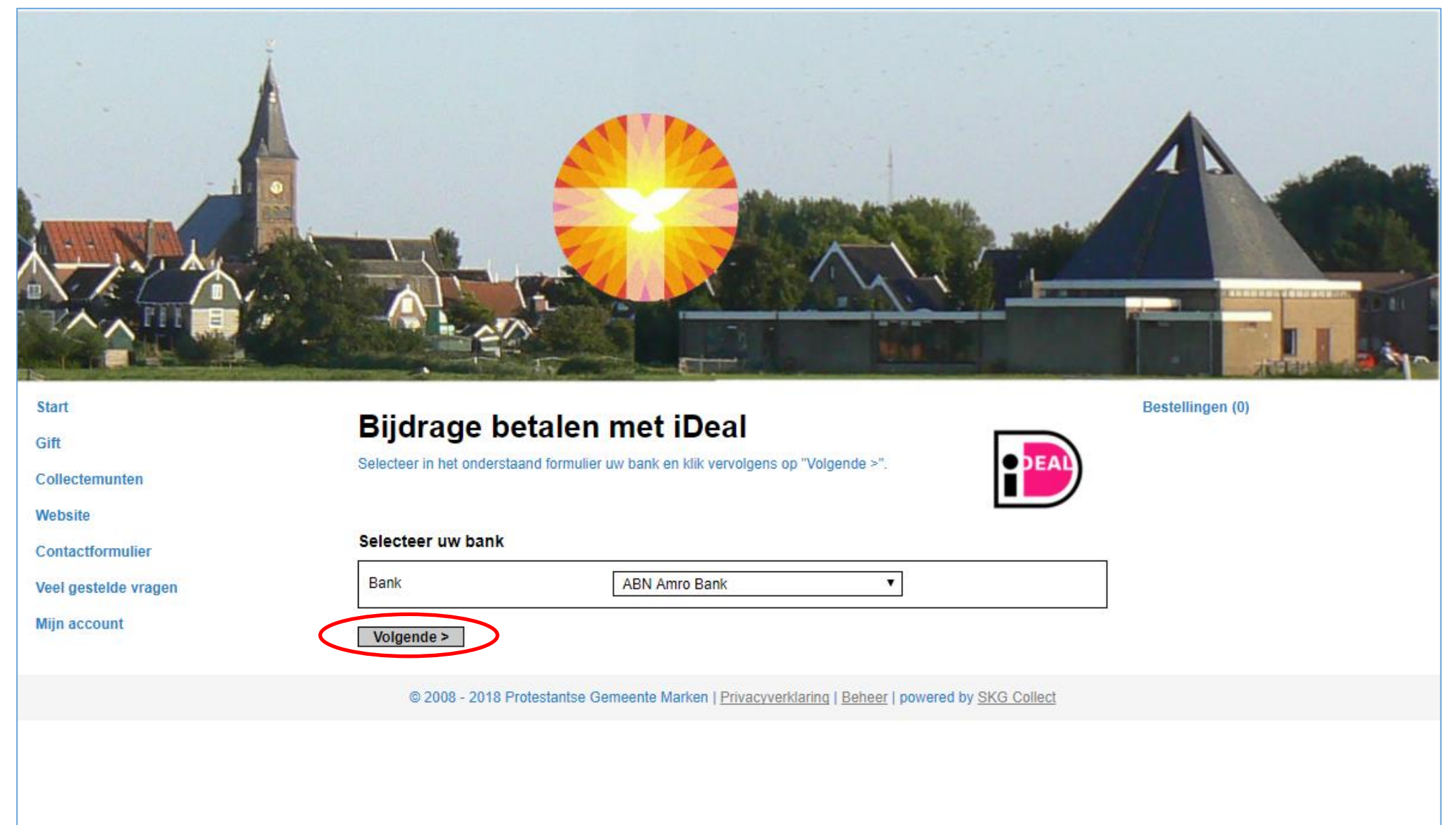

Mocht u problemen ondervinden met het doen van een betaling via iDeal, neem dan via e-mail contact op met:

LedenAdministratie@protestantsmarken.nl